# Utilisation du Jurisclasseur Québec (Quicklaw)

#### PRÉSENTATION

Ce document a pour but de vous guider dans vos recherches dans le Jurisclasseur Québec.

Vous y trouverez la marche à suivre pour :

- Accéder à la base de données
- Obtenir un article de doctrine
- Obtenir de l'aide

#### ACCÉDER À LA BASE DE DONNÉES

- 1. Accès au portail de la Bibliothèque : http://www.bibl.ulaval.ca/.
- 2. Sous « Explorer par discipline », sélectionner la discipline « Droit ».

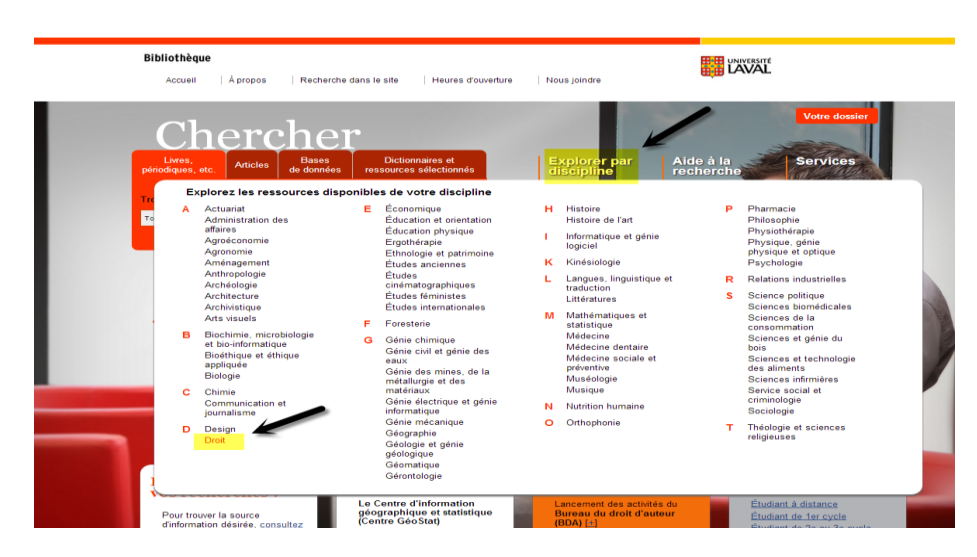

3. Cliquer sur l'onglet « Dictionnaires et encyclopédies ».

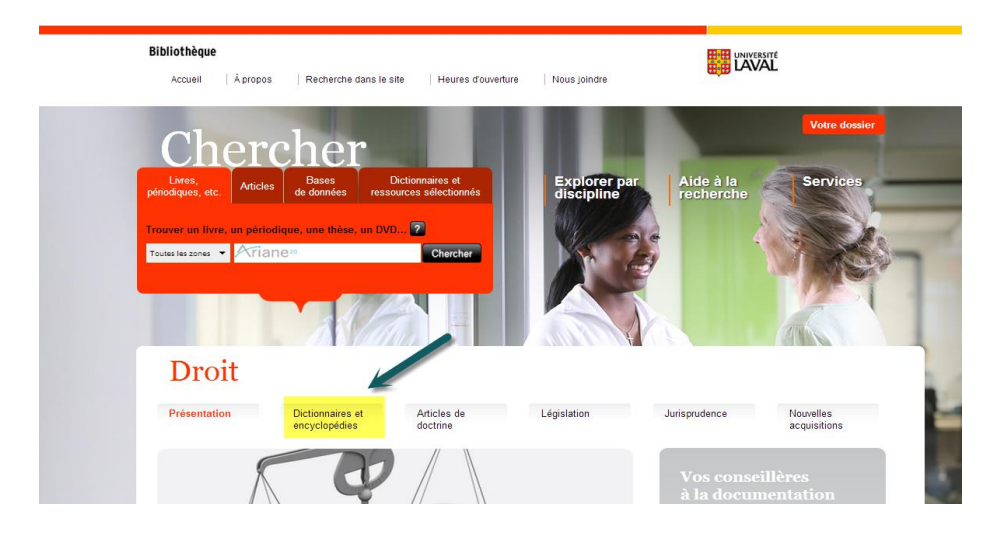

- 4. Cliquer sur « Encyclopédies de droit national» et cliquer sur « Jurisclasseur Québec (Quicklaw) » pour accéder à la base de données.
- 5. Cliquer sur l'onglet Répertoire des sources

| LexisNexis® Quicklaw®                                 |                             | Accueil   Personnali                                                                                                    | iser   Quitter   Contact   Ai<br>Aide : 1-800-387-08 |
|-------------------------------------------------------|-----------------------------|----------------------------------------------------------------------------------------------------|------------------------------------------------------|
| Accueil Déc. judiciaires Déc. administratives Lég     | islation Doctrine Revues Fo | ormulaires International Général Formulaires de recherche                                                                                                    |                                                      |
| Repérer un document                                   | Masquer Aide                | Ma bibliothèque                                                                                                    | Masquer Aide                                         |
| Repérer par l'intitulé<br>Repérer par la<br>référence | OK                          | British Columbia Court Forms Rechercher   Parcourir     Canada Quantums Rechercher   Parcourir     Cour suprême du Canada, groupe de sources Rechercher   Parcourie     Courte incluse dess l'abanement Rechercher   Darcourie | arcourir                                             |
| Traitement judiciaire<br>QuickCITE                    | OK                          | Obcome incluse dans rabbinement rechercher   Parcourir     Halsbury's Laws of Canada Rechercher   Parcourir     Ontario Court Forms: Williston & Rolls Rechercher   Parcourir                                                  |                                                      |
| Repérer un texte<br>législatif                        | OK                          | <ul> <li>Service d'actualité juridique LAW/NET Rechercher</li> <li>Solicitor Forms &amp; Precedents Rechercher   Parcourir</li> </ul>                                                                                          |                                                      |
| Article d'une revue<br>juridique canadienne           | OK                          | <ul> <li>Supreme Court of Canada, Group Source Rechercher   Parcouring</li> <li>Termes et locutions en droit canadien Rechercher   Parcouring</li> </ul>                                                                       | urir                                                 |
| Repérer un terme<br>défini                            | OK                          | <ul> <li>The Canada Digest Rechercher   Parcourir</li> <li>Tous les lois et règlements canadiens Rechercher   Parcourir</li> </ul>                                                                                             |                                                      |

6. Inscrire « Jurisclasseur Québec » dans la boîte d'interrogation à votre droite

| LexisNexis <sup>®</sup> <i>Quicklaw</i> <sup>®</sup>                                                                                                    |                                                                                                    | Accueil   Personnaliser   Quitter   Contact   Aide |
|----------------------------------------------------------------------------------------------------|----------------------------------------------------------------------------------------------------|----------------------------------------------------|
|                                                                                                    |                                                                                                    | Aide : 1-800-387-0899                              |
| Recherche Répertoire des sources                                                                                                    |                                                                                                    |                                                    |
| Parcourir les sources                                                                                                    | Aide                                                                                                    | Repérer une source                                 |
| 1. Par <ul> <li>Type de publication</li> <li>Domaine de droi</li> </ul>                                                                                            | t 🔵 Actualités et affaires 🔘 Secteurs d'activités                                                                             | Jurisclasseur Québec Poursuivre                    |
| 2. Filtrer : Pays : Canada<br>Thèmes Tous les thèmes                                                                                                    | Toutes les régions                                                                                                    | Autres options                                     |
| Nommer les s                                                                                                    | ources sélectionnées                                                                                                    | Sélectionnée(s) Afficher                           |
| Sources sélectionnées                                                                                                    | urces la composant                                                                                                    |                                                    |
| Supprimer tout<br>OK - Rechercher Fermer<br>Outils de références jurisprudentielles et<br>Secteurs d'activité et marchés<br>Traités et conventions internationales | Actualité juridique C Décisions judiciaires C Doctrine C Législation résumés C Revues juridiques C Tables et index juridiques |                                                    |

#### **CHERCHER UN ARTICLE DE DOCTRINE**

## Par mode « Parcourir »

1. Cliquer sur le lien «Parcourir» à la fin du titre pour ouvrir l'outil

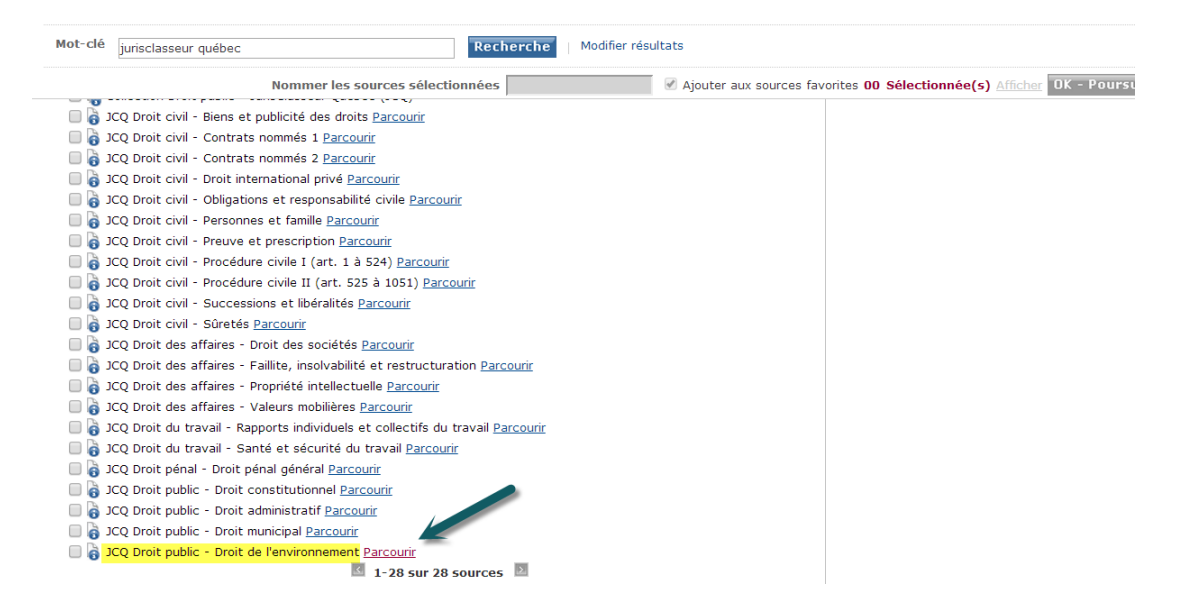

- 2. La navigation en mode parcourir peut se faire de différentes façons :
  - En cliquant sur le titre de l'outil OU
  - En cliquant sur la case à cocher et sur le bouton Filtrer
     OU
  - En ouvrant l'outil par arborescence à l'aide du
     OU
  - En utilisant l'écran de « Recherche rapide » et en y inscrivant les termes recherchés.

| LexisNexis® Quick                                        | Accueil   Personnaliser   Quitter   Contact   A                                                                             |
|----------------------------------------------------------|----------------------------------------------------------------------------------------------------|
| Recherche Réportaire de                                  | Aide : 1-800-387-0                                                                                                    |
| Acqueil Déc indicipires                                  | s sources<br>Ián administrativas Iánislatian Daction Davwar Farmulainas International Cânáral Farmulainas do nacharcha      |
| Doctrine                                                 | biA                                                                                                    |
| Doctrine<br>» Bocharcho                                  | Filtrer 👹 🖃 🚽 🍰                                                                                                    |
| » Parcourir                                              | REMARQUE : Pour rechercher sur une sélection de documents, utilisez les cases à cocher puis cliquez sur l'onglet Recherche. |
| Comment faire pour                                       |                                                                                                    |
| Obtenir un article spécific<br>à l'aide de son titre?    | Recherche rapide Recherche                                                                                                  |
| Obtenir des articles rédig-<br>par un auteur spécifique? | Rechercher seulement sur la sélection     Tout déselectionner                                                               |
| Obtenir des articles porta                               | 🔲 🚯 JCQ Droit public - Droit de l'environnement                                                                             |
| spécifique?                                              | PRÉFACE                                                                                                    |
|                                                          | AVANT-PROPOS                                                                                                    |
| Démonstrations                                           | • NOTICES BIOGRAPHIQUES                                                                                                    |
|                                                          | 📄 🕙 🚡 FASCICULE 1 — DROIT INTERNATIONAL DE L'ENVIRONNEMENT                                                                  |
|                                                          | 📄 🛞 🚡 FASCICULE 2 — PARTAGE DES COMPÉTENCES SUR L'ENVIRONNEMENT, L'EAU ET LES RESSOURCES NATURELLES                         |
|                                                          | 📄 🛞 🚡 FASCICULE 3 - MUNICIPALITÉS ET PROTECTION DE L'ENVIRONNEMENT                                                          |
|                                                          | 📄 🗄 🗄 FASCICULE 4 - DROIT À L'ENVIRONNEMENT                                                                                 |
|                                                          | 🧢 📄 🗄 FASCICULE 5 – ACCÈS À L'INFORMATION ENVIRONNEMENTALE AU QUÉBEC                                                        |
|                                                          | 📄 🗷 🚡 FASCICULE 6 - PARTICIPATION DU PUBLIC À L'ÉLABORATION DES TEXTES RÉGLEMENTAIRES                                       |
|                                                          | 🔲 📧 🗎 FASCICULE 7 - LOI SUR LE DÉVELOPPEMENT DURABLE DU QUÉBEC                                                              |

| exisNexis® Quick                                                                                                    | daw <sup>⊕</sup> Accueil   Personnaliser   Quitter   Contact   Aide                                                         |
|----------------------------------------------------------------------------------------------------|----------------------------------------------------------------------------------------------------|
| Accessing Quicklaws       Accessing Quicklaws         Reference       Accessing Quicklaws         Reference       Accessing Quicklaws         Contraine       Reference         Sector Contraine       Accessing Quicklaws         Dectrine       Reference         * Recharcher       Accessing Quicklaws         Contraine       Reference         * Recharcher       Accessing Quicklaws         Contraine       Reference         * Recharcher       Reference         * Dectrine       Reference         * Recharcher sequence       Reference         Obtain unattice specification       Reference         * Diversion       * Reference         * Diversion       * Reference         * Diversion       * Reference         * Diversion       * Reference         * Diversion       * Reference         * Diversion       * Reference         * Diversion       * Reference         * Diversion       * Reference         * Diversion       * Reference         * Diversion       * Reference         * Diversion       * Reference         * Diversion       * Reference         * Diversion       * Reference |                                                                                                    |
| squail Dás indisistras                                                                                                    | Dás administrativos Lánislation Destars Dovuce Formulairos International Cónónal Formulairos de roshoreko                   |
| Doctrine                                                                                                    | Aide                                                                                                    |
| Doctrine<br>Recherche                                                                                                    | Filtrer 📑 🖃 🛁 📚                                                                                                    |
| Parcourir                                                                                                    | REMARQUE : Pour rechercher sur une sélection de documents, utilisez les cases à cocher puis cliquez sur l'onglet Recherche. |
| Comment faire pour                                                                                                    |                                                                                                    |
| Obtenir un article spécific<br>à l'aide de son titre?                                                                                                    | Recherche rapide Recherche                                                                                                  |
| Obtenir des articles rédig                                                                                                    | Rechercher seulement sur la sélection                                                                                       |
| par un auteur spécifique?<br>Obtenir des articles porta                                                                                                    |                                                                                                    |
| sur un sujet ou une quest                                                                                                    | V 🕑 E 🛅 I. RÔLE DES MUNICIPALITÉS DANS LA PROTECTION DE L'ENVIRONNEMENT                                                     |
| opeenique                                                                                                    | II. POUVOIRS DES MUNICIPALITES DANS LA PROTECTION DE L'ENVIRONNEMENT                                                        |
| Démonstrations                                                                                                    | A. Introduction – Partage des competences en matiere d'environnement et structure municipale quebecoise                     |
|                                                                                                    | L constitution canadienne et partage des competences en environnement                                                       |
|                                                                                                    | <ul> <li>Structure municipa 1. Constitution canadienne et partage des compétences en environnement</li> </ul>               |
|                                                                                                    | B. Délégation des pouvoirs aux instances municipales québécoises en matière de protection de l'environnement                |
|                                                                                                    | E 📓 C. Limites aux pouvoirs municipaux en matière de protection de l'environnement                                          |
|                                                                                                    |                                                                                                    |
|                                                                                                    |                                                                                                    |
|                                                                                                    |                                                                                                    |
|                                                                                                    | KONTENTION ENVIRONMENTALE AU QUELE                                                                                          |
|                                                                                                    | FASCICULE 7 - LOI SUR LE DÉVELOPPEMENT DURABLE DU QUÉBEC                                                                    |
|                                                                                                    | FASCICULE 8 – PROTECTION DE L'ENVIRONNEMENT ET INTERDICTION DE POLLUER                                                      |
|                                                                                                    | 📄 🗄 🖺 FASCICULE 9 — AUTORISATION PRÉALABLE — CERTIFICAT D'AUTORISATION DE LA LOI SUR LA QUALITÉ DE L'ENVIRONNEMENT          |
|                                                                                                    | 📄 🐮 🗎 FASCICULE 10 - AUTORISATION PRÉALABLE - ÉVALUATION DES IMPACTS SUR L'ENVIRONNEMENT AU QUÉBEC                          |
|                                                                                                    | 👝 🔄 👞 FASCICULE 11 — AUTORISATION PRÉALABLE : ÉVALUATION DES IMPACTS SUR L'ENVIRONNEMENT DE LA LOI CANADIENNE SUR           |

3. Sélectionner les titres désirés pour les afficher ou les transmettre selon différents modes (imprimer, courriel, sauvegarder, etc).

| LexisNexis® Ouicklaw®                                                                                                    |                |                                                                                                    | Accueil   Personnaliser   Quitter   Contact   Aide                                           |  |  |  |
|----------------------------------------------------------------------------------------------------|----------------|----------------------------------------------------------------------------------------------------|----------------------------------------------------------------------------------------------|--|--|--|
|                                                                                                    |                |                                                                                                    | Aide : 1-800-387-0899                                                                        |  |  |  |
| Doctrine > II. POUVOIRS DES MUNICI                                                                                                    | IPALITES       | DA                                                                                                    | Aide                                                                                         |  |  |  |
| Recherche Répertoire des source                                                                                                    | es             |                                                                                                    | Résultats                                                                                    |  |  |  |
| Parcourir 🗵                                                                                                    |                | Afficher Texte intégral                                                                                                    |                                                                                              |  |  |  |
| Masquer tdm/Index                                                                                                    |                | 1 sur 1 🗈                                                                                                    | Étape suivante Rechercher dans cette source 🔻 🛛 🗰                                            |  |  |  |
| Parcourir tdm/Index                                                                                                    | ×              | 11. POUVOIRS DES MUNICIPALITÉS DANS L ~ 55pp                                                                                                    |                                                                                              |  |  |  |
| ☐ INTRODUCTION                                                                                                    |                |                                                                                                    | -                                                                                            |  |  |  |
| 🔲 🛞 🗄 I. RÔLE DES MUNICIPA                                                                                                    | LITÉS          | JurisClasseur Québec – Droit de l'environnement                                                                                                    | -                                                                                            |  |  |  |
| 🔲 😑 🖹 II. POUVOIRS DES MUN                                                                                                    | ICIP/          |                                                                                                    |                                                                                              |  |  |  |
| A. Introduction — Par 1. Constitution c                                                                                                    | tage (<br>anad | FASCICULE 3 — MUNICIPALITÉS ET PROTECTION DE L'EI                                                                                                    | NVIRONNEMENT                                                                                 |  |  |  |
| 2. Structure munic                                                                                                    | ipale          | TE DOUVOTRS DES MUNICIDALITÉS DANS LA PROTECTION DE L'ENVIRONNEMENT                                                                                                    |                                                                                              |  |  |  |
| ⊞ B. Délégation des pou                                                                                                    | uvoirs         | II. FOUVOIRS DES MUNICIPALITES DANS LA PROTECTION DE L'ENVIRONNEMENT                                                                                                    |                                                                                              |  |  |  |
| B CONCLUSION                                                                                                    | irs mu         | 12. Plan — Dans la présente section, l'examen des compétences déléguées aux municipalités en matière d'environnement est effectué. En guise                                                       |                                                                                              |  |  |  |
|                                                                                                    |                | opérationnelle de l'appareil municipal québécois (par. 13 à 23). La maieure partie de la section                                                                                                  | n est ensuite dédiée à l'énumération des principaux                                          |  |  |  |
| FASCICULE 4 - DROIT À I                                                                                                    | L'ENVI         | opporter municipaux délégués en matière de protection de l'environnement (par. 24 à 71), suivie de l'analyse de leurs limites et leur<br>interprétation par les tribunaux (par. 72 à 90).         |                                                                                              |  |  |  |
| 🔲 🗉 🖹 FASCICULE 5 — ACCÈS À                                                                                                    | L'INFC         |                                                                                                    |                                                                                              |  |  |  |
| FASCICULE 6 - PARTICIP                                                                                                    | ATION          | A. Introduction – Partage des compétences en matière d'environneme                                                                                                    | ent et structure municipale québécoise                                                       |  |  |  |
| ■                                                                                                    | E DÉ\          | 1. Constitution canadienne et partage des compétences en environnement                                                                                                    |                                                                                              |  |  |  |
| FASCICULE 8 — PROTECTI<br>FASCICULE 8 — PROTECTI                                                                                                    | ION D          | 13. Constitution : absence de compétence expresse en environnement – Avant de pro                                                                                                    | céder à l'énumération des différents pouvoirs                                                |  |  |  |
| 🔲 🗉 🖹 FASCICULE 9 — AUTORISA                                                                                                    | ATION          | législatifs des municipalités en matière de protection de l'environnement, il est important de ra                                                                                                 | appeler certaines notions constitutionnelles sur                                             |  |  |  |
| FASCICULE 10 - AUTORIS                                                                                                    | SATIO          | lesquelles reposent les pouvoirs de réglementation municipaux en la matière. Pour un examen                                                                                                    | plus exhaustif du partage des compétences                                                    |  |  |  |
| FASCICULE 11 - AUTORIS                                                                                                    | SATIO          | legislatives en environnement, voir le fascicule 2 du present ouvrage*.                                                                                                    |                                                                                              |  |  |  |
| FASCICULE 12 - INSTRUM                                                                                                    | IENTS          | Il existe plusieurs niveaux d'intervention en matière de protection de l'environnement : fédéral                                                                                                  | l, provincial, municipal et international. Au Canada,                                        |  |  |  |
| FASCICULE 13 - TRANSAG                                                                                                    | CTION          | nombreux sont les textes lègislatifs environnementaux inspirés directement d'instruments inter<br>autres matières législatives, la mise en œuvre des textes internationaux doit toujours se faire | rnationaux. En environnement, comme pour les<br>e dans le respect du partage des compétences |  |  |  |
| ■  ■ FASCICULE 14 - SANCTION                                                                                                    | A SNC          | issues de la Loi constitutionnelle de 1867 <sup>2</sup> , au même titre que la législation d'initiative nationa                                                                                   | ile.                                                                                         |  |  |  |
| FASCICULE 15 - RECOURT<br>EXAMPLE 15 - RECOURT<br>EXAMPLE 15 - RECOURT<br>EXAM | S DE           | Conserdant au memore de la rédaction de la constitution considence la constitution                                                                                                    | ment playistait and tal aylan liantand ayis willow at                                        |  |  |  |
| FASCICULE 16 - RECOURT                                                                                                    | S DES          | n'a pas été expressément désigné comme une matière spécifique dans le libellé des articles 91                                                                                                    | 1 (compétences relevant du Parlement fédéral) et                                             |  |  |  |
| FASCICULE 17 - BIODIVE                                                                                                    | RSITE          | 92 (compétences relevant du Parlement des provinces) de la Loi constitutionnelle de 1867. Er                                                                                                    | n conséquence, le partage des compétences                                                    |  |  |  |

## Par mode « Recherche »

 Cliquer sur la case à cocher du Jurisclasseur Québec (JCQ) de votre choix et cliquer sur le bouton « OK - Poursuivre ».

| LexisNexis <sup>®</sup> Quicklaw <sup>®</sup>                                            | Accueil   Personnaliser   Quitter   Contact   Aide<br>Aide : 1-800-387-0899   |
|------------------------------------------------------------------------------------------|-------------------------------------------------------------------------------|
| Recherche Répertoire des sources                                                         |                                                                               |
|                                                                                          |                                                                               |
| Repérer les sources                                                                      | Aide                                                                          |
| Par   Mot-clé  Alphabétique                                                              |                                                                               |
| Mot-clé Jurisclasseur Québec Modifier r                                                  | ésultats                                                                      |
| Nommer les sources sélectionnées                                                         | 🗹 Ajouter aux sources favorites 01 🌄 Sélectionnée(s) Afficher OK - Poursuivre |
| 🔲 🍓 JCQ Droit civil - Droit international privé <u>Parcourir</u>                         |                                                                               |
| 🗐 🚡 JCQ Droit civil - Obligations et responsabilité civile <u>Parcourir</u>              |                                                                               |
| 🔲 👌 JCQ Droit civil - Personnes et famille <u>Parcourir</u>                              |                                                                               |
| 🔲 👌 JCQ Droit civil - Preuve et prescription <u>Parcourir</u>                            |                                                                               |
| 🔲 👸 JCQ Droit civil - Procédure civile I (art. 1 à 524) <u>Parcourir</u>                 |                                                                               |
| 🔲 👸 JCQ Droit civil - Procédure civile II (art. 525 à 1051) <u>Parcourir</u>             |                                                                               |
| 🔲 👩 JCQ Droit civil - Successions et libéralités <u>Parcourir</u>                        |                                                                               |
| 🔲 💩 JCQ Droit civil - Sūretės <u>Parcourir</u>                                           |                                                                               |
| G JCQ Droit des affaires - Droit des sociétés <u>Parcourir</u>                           |                                                                               |
| 🔲 🧔 JCQ Droit des affaires - Faillite, insolvabilité et restructuration <u>Parcourir</u> |                                                                               |
| G JCQ Droit des affaires - Propriété intellectuelle <u>Parcourir</u>                     |                                                                               |
| G JCQ Droit des affaires - Valeurs mobilières <u>Parcourir</u>                           |                                                                               |
| G JCQ Droit du travail - Rapports individuels et collectifs du travail <u>Parcourir</u>  |                                                                               |
| G JCQ Droit du travail - Santé et sécurité du travail <u>Parcourir</u>                   |                                                                               |
| G JCQ Droit pénal - Droit pénal général Parcourr                                         |                                                                               |
| G JCQ Droit public - Droit constitutionnel Parcourir                                     |                                                                               |
| G JCQ Droit public - Droit administratif Parcourir                                       |                                                                               |
| G JCQ Droit public - Droit municipal Parcourir                                           |                                                                               |
| G JCQ Droit public - Droit de l'environnement Parcourir     I-28 sur 28 sources          |                                                                               |

Il est possible depasser en mode «Parcourir » en tout temps.

| LexisNexis <sup>®</sup> Quicklaw <sup>®</sup>                                      |                        | Accueil   Personnaliser   Quitter   Con<br>Aide : 1-800-                                                                                                    | itact   Aide<br>-387-0899 |
|------------------------------------------------------------------------------------|------------------------|----------------------------------------------------------------------------------------------------|---------------------------|
| Accueil Déc. judiciaires Déc. adminis                                              | tratives Législat      | Ition Doctrine Revues Formulaires International Général Formulaires de recherche                                                                                                    |                           |
| Doctrine                                                                           |                        |                                                                                                    | Aide                      |
| Doctrine<br><b>» Recherche</b><br><b>»</b> Parcourir                               | Mots ou<br>expressions | Rechercher                                                                                                    |                           |
| Doctrine<br>Termes et locutions en droit                                           |                        | Un espace entre vos mots repère une expression<br>exacte. Utilisez les opérateurs qui établiront la relation<br>entre les mots, p. ex., conduite et ébriété, ébriété ou<br>ivresse. Aide à la recherche |                           |
| Dictionnaires                                                                      |                        | Gestion automatique des :<br>✔ Singulier et pluriel  ✔ Masculin et féminin                                                                                                    |                           |
| Services                                                                           | Classification         | Recherche par sujet De quoi s'agit-il?                                                                                                    |                           |
| <ul> <li>Domaines de pratique et<br/>modules</li> <li>Autres recherches</li> </ul> | Sources                | *JCQ Droit public - Droit de l'environnement 🔻 🚳                                                                                                    |                           |

 Inscrire dans l'écran de recherche «Mots ou expressions » les sujets recherchés et cliquer sur le bouton Rechercher
 . Pour les règles d'écriture, utiliser l'«Aide» près du bouton recherche. À noter, l'opérateur par défaut est l'expression exacte.

Accueil Personnaliser Quitter Contact Aide LexisNexis® Quicklaw® Aide : 1-800-387-0899 Recherche Répertoire des sources Accueil Déc. judiciaires Déc. administratives Législation Doctrine Revues Formulaires International Général Formulaires de recherche Doctrine Aide Mots ou expressions Doctrine Rechercher (partage des compétences) ET (municipal\*) » Recherche » Parcourir Lancer la recherche Un espace entre vos mots repère une expression exacte. Utilisez les opérateurs qui établiront la relation entre les mots, p. ex., conduite et ébriété, ébriété ou ivresse. Aide à la recherche T Doctrine Termes et locutions en droit canadien Gestion automatique des : Dictionnaires ✓ Singulier et pluriel ✓ Masculin et féminin Services Classification Recherche par sujet De quoi s'agit-il? Doman...
modules Sources \*JCQ Droit public - Droit de l'environnement 🔻 🚯 Sources connexes...

3. Sélectionner les titres désirés pour les afficher ou les transmettre selon différents modes (imprimer, courriel, sauvegarder, etc).

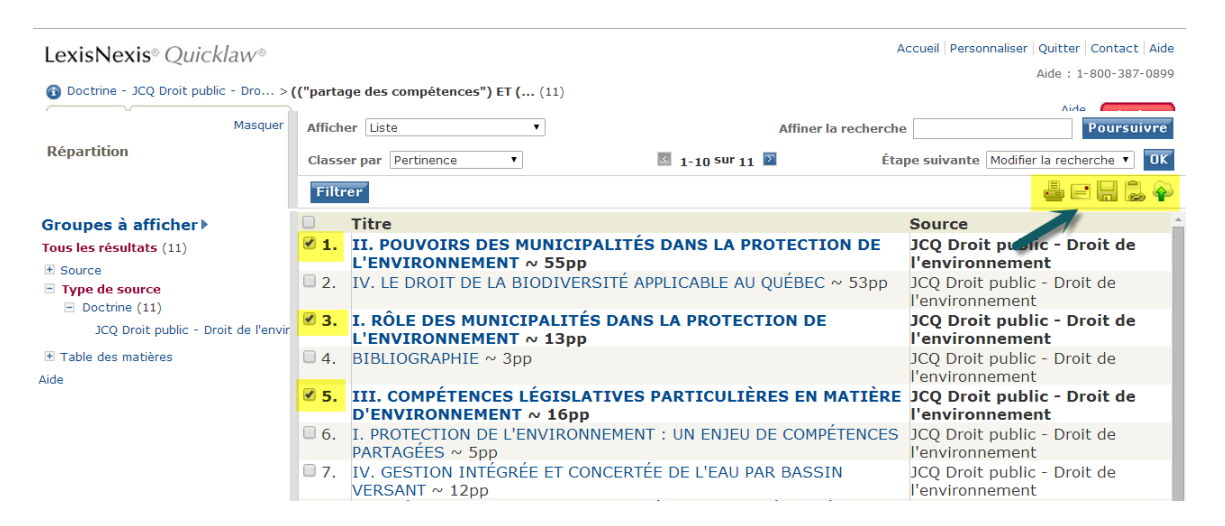

## Consulter le module d'aide

| LexisNexis <sup>®</sup> Ouic     | klaw◎                                                       |                                | Accueil Personnaliser                                           | Quitter   Co | ntact A |
|----------------------------------|-------------------------------------------------------------|--------------------------------|-----------------------------------------------------------------|--------------|---------|
|                                  |                                                             |                                |                                                                 | Aide : 1-80  | 0-3-0   |
| Recherche Répertoire o           | les sources                                                 |                                |                                                                 |              |         |
| Accueil Déc. judiciaires         | Déc. administratives Législa                                | tion <u>Doctrine</u> Revues Fo | ormulaires International Général Formulaires de recherche       |              | r       |
|                                  |                                                             | Accéder à la doctr             | ine                                                             |              |         |
| Repérer un docu                  | ment                                                        | Masquer Aide                   | Ma bibliothèque                                                 | Masquer      | Aide    |
| Repérer par l'intitulé           |                                                             | ПК                             | 🚯 British Columbia Court Forms Rechercher   Parcourir           |              |         |
|                                  |                                                             |                                | Ganada Quantums Rechercher Parcourir                            |              |         |
| Repérer par la                   |                                                             | OK                             | Our suprême du Canada, groupe de sources Rechercher Parcou      | urin         |         |
| reference                        |                                                             |                                | Octrine incluse dans l'abonnement Rechercher Parcourir          |              |         |
| Traitement judiciaire            |                                                             | DK                             | Halsbury's Laws of Canada Rechercher Parcourir                  |              |         |
| QuickCITE                        |                                                             |                                | Ontario Court Forms: Williston & Rolls Rechercher Parcourir     |              |         |
| Repérer un texte                 |                                                             | OK                             | Service d'actualité juridique LAW/NET Rechercher                |              |         |
| législatif                       |                                                             |                                | Solicitor Forms & Precedents Rechercher Parcourir               |              |         |
| Article d'une revue              |                                                             | DK.                            | Supreme Court of Canada, Group Source Rechercher Parcourir      |              |         |
| juridique canadienne             |                                                             |                                | Termes et locutions en droit canadien Rechercher Parcourir      |              |         |
| Repérer un terme                 |                                                             | DK.                            | The Canada Digest Rechercher Parcourir                          |              |         |
| défini                           |                                                             |                                | Tous les lois et règlements canadiens Rechercher Parcourir      |              |         |
| Trouver une source               |                                                             | ar                             | Toutes les décisions administratives canadiennes. Rechercher    |              |         |
| fibuver une source               |                                                             | UK                             | Toutes les décisions judiciaires canadiennes Rechercher         |              |         |
|                                  |                                                             |                                | Toutes les règles de cour canadiennes Rechercher Parcourir      |              |         |
| Recherche de ba                  | se                                                          | Masquer Aide                   | Toutes les revues juridiques canadiennes Rechercher   Parcourir |              |         |
| Mots ou expressions              |                                                             |                                |                                                                 |              |         |
| Mots et opérateurs               | Langage naturel                                             |                                | Domaines de pratique et modules                                 | Masquer      | Aide    |
|                                  | Reche                                                       | rcher                          | Domaines de pratique et modules                                 |              |         |
|                                  |                                                             |                                |                                                                 |              |         |
| Un concernent and the same state | //                                                          |                                |                                                                 |              |         |
| exacte. Utilisez les opéra       | s repere une expression<br>teurs qui établiront la relation |                                |                                                                 |              |         |

Vous y obtiendrez de l'aide pour :

- La navigation sur la base de données Quicklaw
- L'utilisation des écrans de recherche
- L'utilisation des opérateurs de recherche et les règles d'écriture
- La compréhension de la liste des résultats

Pour toutes questions sur l'utilisation de la base de données, n'hésitez pas à contacter vos personnes-ressources : <u>info-droit@bibl.ulaval.ca</u>.